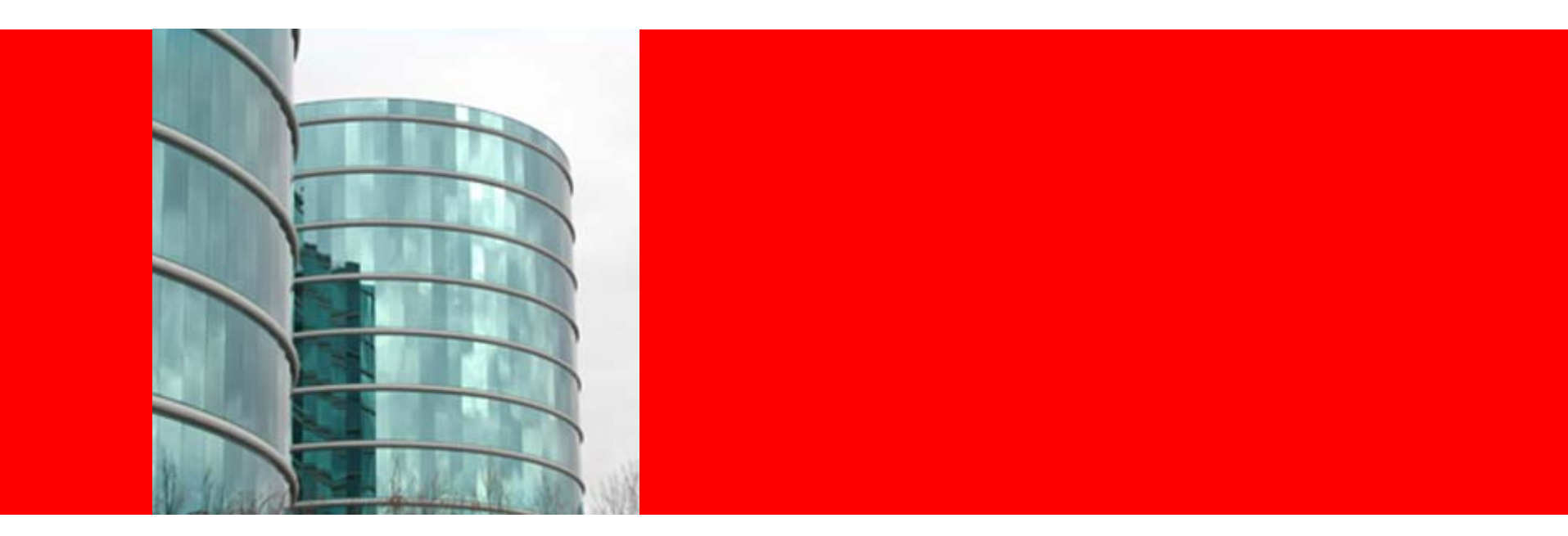

### ORACLE®

Encumbrance Accounting in the E-Business Suite: From Req. to Check

Dustin Grabowski Principal Product Manager Barbara Fox Director, Financials Product Strategy The following is intended to outline our general product direction. It is intended for information purposes only, and may not be incorporated into any contract. It is not a commitment to deliver any material, code, or functionality, and should not be relied upon in making purchasing decisions. The development, release, and timing of any features or functionality described for Oracle's

products remains at the sole discretion of Oracle.

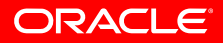

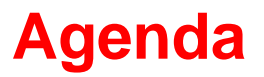

- Why Encumbrance Accounting?
- Setup Requirements
- Establishing Funding Budgets
- Budgetary Control Concepts
- Encumbrance Lifecycle
- Comparison of Encumbrance Accounting and Budgetary Controls in the General Ledger, Projects, and Grants
- Reconciliation and Troubleshooting
- Changes in Release 12
- Q&A

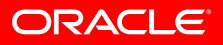

#### Why Encumbrance Accounting?

- How much do I have left to spend?
- Don't let me spend too much!

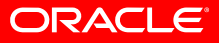

#### The Funds Available Formula, Pretty simple, right?

#### **Budget – Actual Cost – Encumbrance = Funds Available**

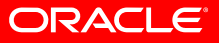

### **Setup Requirements**

- General Ledger
  - Enable Budgetary Control for the Set of Books
  - Assign Reverse for Encumbrance Account to the Set of Books
  - Open Encumbrance Year
  - Define Encumbrance Types
- Purchasing/Payables
  - Assign Encumbrance Types to use for Requisition, Purchase Orders and Invoices.

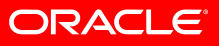

### **Setup Requirements**

### Projects

- Enable Budgetary Controls option for Project Types/Projects

Grants

- Nothing additional

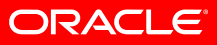

### **Establishing Funding Budgets**

### General Ledger

- Define a budget to be used as the 'Funding' budget
- Assign the 'Funding' budget and Budgetary Control Options to individual or range of accounts in each Budget Organization. You can also assign the budget and control options to Summary templates.
- Define Budgetary Control options, tolerance and override amount for each Journal Source and Category using a Control Group and assign to the site or individual users

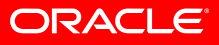

### **Establishing Funding Budgets**

### Projects

- Create and baseline a project budget using the budget type that was assigned on the project type and/or project definition.
  - This is limited to a 'Project Cost' budget type.
  - Currently limited to budgets entered in forms based budgeting. Financial plans are not compatible with budgetary controls.
  - Must be entered by GL period when integrating with GL

### Grants

- Create and Baseline an Award budget for each Project the Award is funding.
- Date range budgeting is supported.

### **Budgetary Control Concepts**

- Funds Check Level
  - Controls the severity of the budgetary control check
  - Options are: Absolute, Advisory, None
- Amount Type
  - Determines the cumulative balance to use for the funds checking interval
- Boundary
  - Determines the end point of the funds checking interval

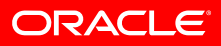

#### **Budgetary Control Concepts** Valid combinations of Amount Type/Boundary

| BOUNDARY    |      |        |         |      |         |  |
|-------------|------|--------|---------|------|---------|--|
| A<br>M      |      | PERIOD | QUARTER | YEAR | PROJECT |  |
| O<br>U<br>N | PTD  | Yes    | No      | No   | No      |  |
| T<br>T      | QTD  | Yes    | Yes     | No   | No      |  |
| Y<br>P<br>E | YTD  | Yes    | Yes     | Yes  | No      |  |
|             | PJTD | Yes    | Yes     | Yes  | Yes     |  |

### **Budgetary Control Concepts**

- Tolerance
  - Percent
  - Amount
- Override Amount
  - The maximum amount per transaction per account in which you can override funds reservation.
- Control Group
  - Allows different control options to be assigned by Journal Source and Category
  - Can assign to a unique control group to individual users to allow different tolerance and override limits.

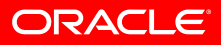

### Encumbrance Life Cycle Establishing Encumbrances

- Reserve or Approve Requisition, Purchase Order, or Unmatched Supplier Invoice
- Reserve or Approve PO Matched Invoice
  - Invoice Price Variance (IPV), Exchange Rate Variance (ERV) (Receipt and Period end Accrual)
  - Quantity Variance (Period End Accrual only)
- Manually Enter Encumbrance Journal (GL or Grants)
- Import from Labor Distribution (Grants only)

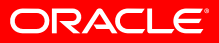

### Encumbrance Life Cycle Relieving Encumbrances

- Cancel Requisition
- Final Close Purchase Order
- Delivery of Goods to Final Destination
- Record Expense for IPV, ERV, or Quantity Variance
- Post Payments (Cash Basis only)
- Reverse Encumbrance Journal (GL or Grants)
- Import reversing encumbrance from Labor Distribution (Grants only)

#### **Encumbrance Types**

Requisition = Commitment Purchase Order = Obligation Invoice = Invoice **Accrual Methods** 

Expense = Accrual at Period End

Inventory = Accrual on Receipt

| Sample Requisition |                  |      |       |           |                  |
|--------------------|------------------|------|-------|-----------|------------------|
| Line               | Item Description | Qty. | Price | Item Type | Destination Type |
| 1                  | Camera           | 1    | 500   | Expense   | Expense          |
| 2                  | Computer         | 1    | 800   | Asset     | Inventory        |

Reserve Requisition

Dr Commitments (Expense) 500 Cr Reserve for Encumbrance (Expense) 500 Dr Commitments (Inventory) 800 Cr Reserve for Encumbrance (Inventory) 800

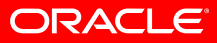

• Autocreate Purchase Order and Reserve

Dr Obligations (Expense) 500 Cr Commitments (Expense) 500 Dr Obligations (Inventory) 800 Cr Commitments (Inventory) 800

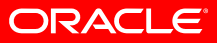

Goods are Received

Dr Receiving 800 Cr Accrual 800

Good are Delivered to the Final Destination

Dr Expense Account 800 Cr Receiving 800 Dr Reserve for Encumbrance (Inventory) 800 Cr Obligation (Inventory) 800

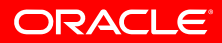

• Period End Accrual Program is executed

Dr Expense Account 500 Cr Expense Accrual 500 Dr Reserve for Encumbrance (Expense) 500 Cr Obligation (Expense) 500

Next Period is Opened
 Dr Expense Accrual 500
 Cr Expense Account 500
 Dr Obligation (Expense) 500
 Cr Reserve for Encumbrance (Expense) 500

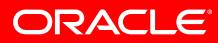

- Invoice Matched to PO and Reserved
  - The Computer was invoiced for \$900, \$100 more than the PO

Dr Invoice Encumbrance (Expense) 500 Cr Obligation (Expense) 500

Dr Invoice Encumbrance (Inventory) 100 Cr Reserve for Encumbrance (Inventory) 100

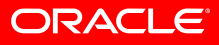

Payables to GL Transfer program

Dr Inventory Accrual800 Dr Variance Account 100 Cr Liability 900 Dr Reserve for Encumbrance (Inventory) 100 Cr Invoice Encumbrance (Inventory) 100

Dr Expense Account 500 Cr Liability 500 Dr Reserve for Encumbrance (Expense) 500 Cr Invoice Encumbrance (Expense) 500

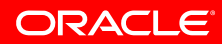

Payment

Dr Liability 1400 Cr Cash 1400

When using Cash Basis, the encumbrance would be relieved when the payment is made.

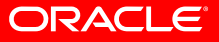

### Encumbrance Life Cycle Year End Encumbrance Processing

### General Ledger

- Encumbrance Only
- Encumbrances and Encumbered Budget
- Funds Available
- Projects
  - Applicable for 'Top-Down' integrated budgets only.
  - Transfers the Funds Available from the project budget lines to the beginning balance of the associated GL account.
  - Creates a new project budget version and transfers amounts into the first period of the new year.

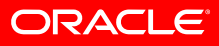

### Comparison General Ledger Summary

| Modification to budgets enforce budgetary controls? | Yes, during posting of budget journals                     |  |
|-----------------------------------------------------|------------------------------------------------------------|--|
| Amount Type/Boundary                                | PTD, <b>QTD</b> , YTD, PJTD                                |  |
| Tolerance and Override                              | Yes                                                        |  |
| Levels of Control                                   | Detail and Summary Account, Journal<br>Source and Category |  |
| Year End processing                                 | Yes                                                        |  |
| Control Groups                                      | Yes                                                        |  |
| Balance Table                                       | GL_BALANCES                                                |  |
| Budgetary Control detail table                      | GL_BC_PACKETS                                              |  |
| Funds Available Reporting                           | Funds Available Inquiry, FSG's, etc.                       |  |
| Amount Checked                                      | Transaction Amount                                         |  |

ORACLE

### Comparison Projects Summary

| Modification to budgets enforce budgetary controls? | Yes, during budget rebaseline                                         |
|-----------------------------------------------------|-----------------------------------------------------------------------|
| Amount Type/Boundary                                | PTD, YTD, PJTD                                                        |
| Tolerance and Override                              | No                                                                    |
| Levels of Control                                   | Project, Task, Resource Group,<br>Resource                            |
| Year End processing                                 | Yes                                                                   |
| Control Groups                                      | No                                                                    |
| Balance Table                                       | PA_BALANCES                                                           |
| Budgetary Control detail table                      | PA_BC_PACKETS                                                         |
| Funds Available Reporting                           | Budget Funds Check Results form<br>(Accessed via Project Cost Budget) |
| Amount Checked                                      | Transaction Amount + Burden Amount                                    |

ORACLE

### Comparison

### **Projects Budget Integration Options**

- Top Down
  - Funding budget established in GL. Project budgets consume the GL budget by placing an encumbrance against the related accounts. When project related documents are entered, the project encumbrance is relieved and normal encumbrance flow starts.
- Bottom Up
  - Project budgets contribute to the GL budget. When project budgets are baselined they create budget journals to be posted to the GL.

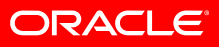

### **Comparison Grants Summary**

| Modification to budgets enforce budgetary controls?               | Yes, during budget rebaseline                              |
|-------------------------------------------------------------------|------------------------------------------------------------|
| Amount Type/Boundary                                              | PTD, YTD, PJTD                                             |
| Tolerance and Override                                            | No                                                         |
| Levels of Control                                                 | Award/Project, Task, Resource Group,<br>Resource           |
| Year End processing                                               | Νο                                                         |
| Control Groups                                                    | No                                                         |
| Balance Table                                                     | GMS_BALANCES                                               |
| Budgetary Control detail table                                    | GMS_BC_PACKETS                                             |
| Funds Available Reporting                                         | Award Status Inquiry, Funds Check<br>Results – Budget form |
| Amount Checked                                                    | Transaction Amount + Burden Amount                         |
| Budgetary Controls enforced for pre-                              | Yes                                                        |
| approved batches and uncosted 3 <sup>rd</sup> party transactions. | ORACLE                                                     |

### **Reconciliation and Troubleshooting**

- Encumbrance Account Details Report
  - Variances between the GL and subledger encumbrance balances.
  - Negative GL encumbrance balances.
- Encumbrance Document Details Report
  - Identifies journal entry lines generated for a specified purchasing document.
- Requisition/Purchase Order Distribution Detail Reports

   Identify documents that have failed budgetary control.
- Open Encumbrance Balance with Transaction Detail Report

ORACLE

 Reports summary balances and detailed source document information by account.

### **Reconciliation and Troubleshooting**

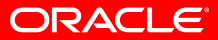

### **Changes in Release 12**

- Subledger Accounting (SLA)
  - Encumbrance journals now created by subledger accounting, Create Journals process is obsolete.
  - Budgetary control is tightly integrated with SLA, Accounting must be created successfully before budgetary control is performed.
  - Can view the encumbrance accounting details directly from the reserved documents.
  - SLA reports can be used to report on and reconcile encumbrances: Account Analysis Report, Journal Entries Report
- New Budgetary Control Results report
  - XML publisher based
  - Replaces Budgetary Control Transactions Report

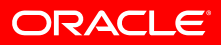

### **Questions?**

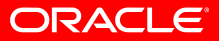